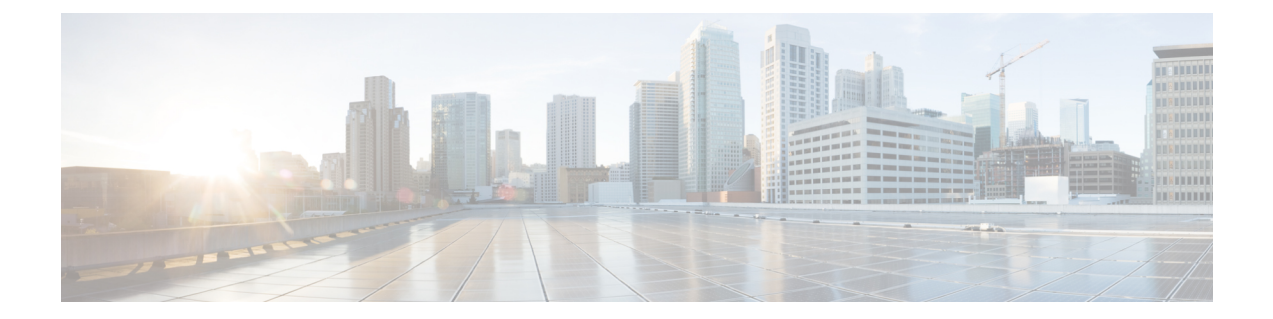

# Removing All Data with the Wipe Appliance Boot Option

This appendix describes how to use the Wipe Appliance boot option to remove all data from the Threat Grid Appliance. It includes the following topics:

- About Wipe Appliance, on page 1
- Wipe Appliance Procedure, on page 1
- Wipe Appliance and Clusters, on page 3

### **About Wipe Appliance**

The Wipe Appliance boot option enables you to wipe the disks on a Threat Grid Appliance to remove all data prior to decommissioning or returning it to the Cisco Demo Loan Program.

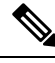

Note

The Wipe Appliance boot option should not be confused with Data Reset, which prepares an appliance to restore a backup by clearing operating system logs and other state with the destroy-data command.

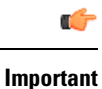

After performing the wipe appliance procedure, the Threat Grid Appliance will no longer operate without being returned to Cisco for reimaging.

## **Wipe Appliance Procedure**

Perform the following steps to wipe the appliance:

Step 1 Reboot your appliance and immediately select Wipe Appliance during the 4-second bootup window.

#### Figure 1: Wipe Appliance Option

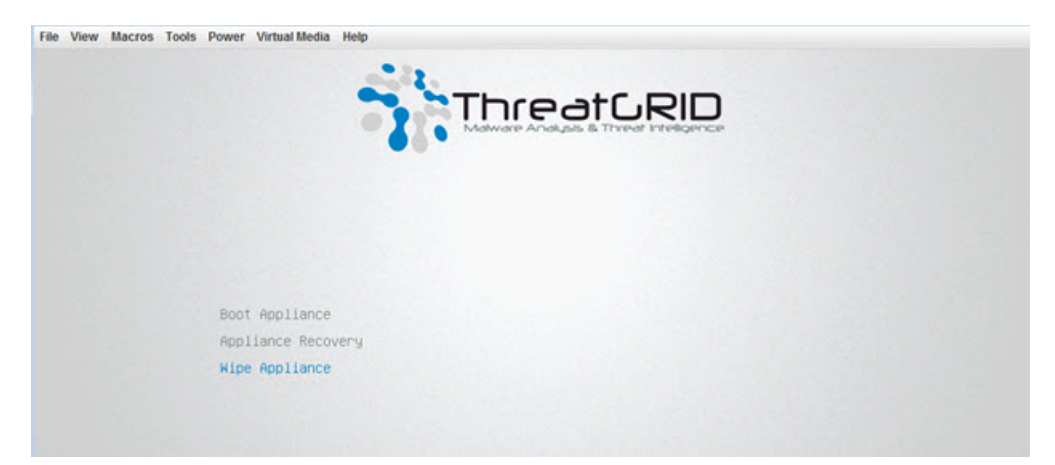

**Step 2** Enter the following information:

• Username - wipe

#### • Password - I ACCEPT ALL RESPONSIBILITY FOR THIS ACTION

**Step 3** Select a Wipe option:

#### Figure 2: Wipe Options

| File View Macros Tools | Power Virtual Media Help                                                                        |
|------------------------|-------------------------------------------------------------------------------------------------|
|                        |                                                                                                 |
|                        |                                                                                                 |
|                        | Wipe (Fast: Zero Disks)                                                                         |
|                        | Wipe (3-pass DOD method)                                                                        |
|                        | Ripe (Random Overwrite)                                                                         |
|                        | Nain Menu                                                                                       |
|                        |                                                                                                 |
| Press en               | ter to boot the selected OS, `e' to edit the commands before booting or `c' for a command-line. |

• Wipe (Fast: Zero Disks) - 2.5 hours approximate run time.

- Wipe (3-pass DOD method) 16 hours approximate run time.
- Wipe (Random Overwrite) 12 hours approximate run time.

The **Wipe Finished** window is displayed when the wipe operation is complete.

Figure 3: Wipe Finished

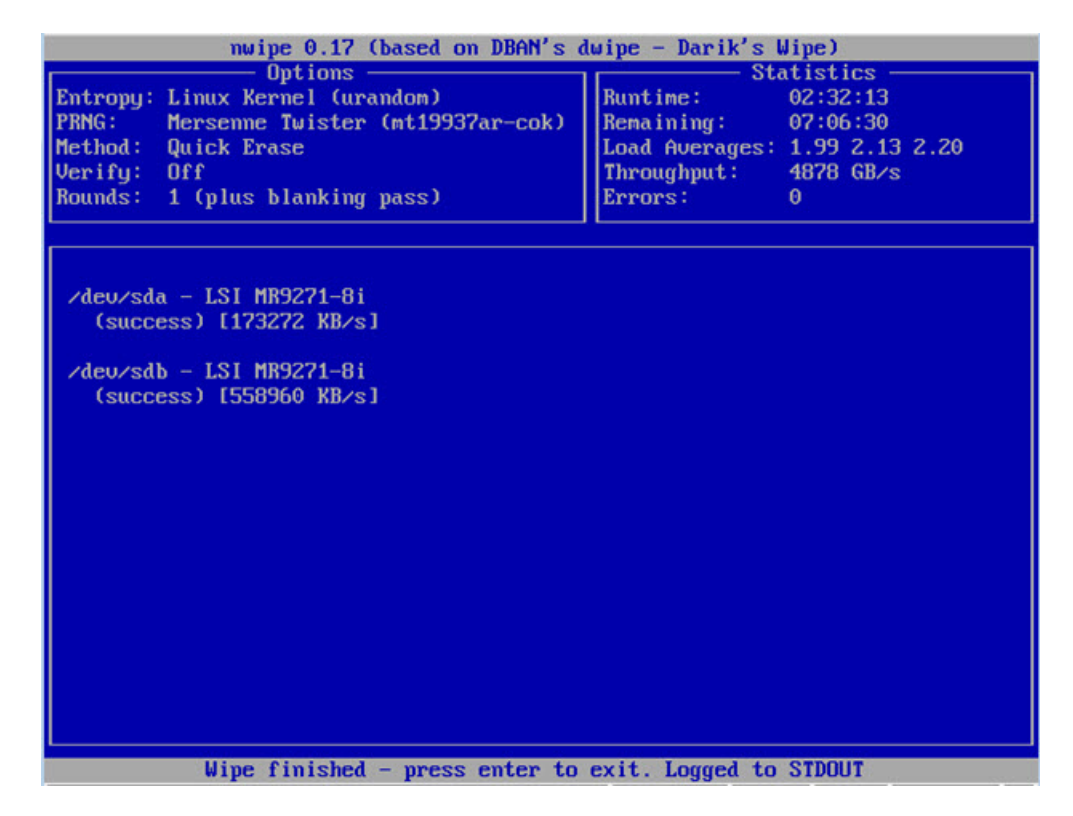

**Step 4** Press **Enter** to exit.

### Wipe Appliance and Clusters

After performing a wipe operation, the Threat Grid Appliance will no longer operate unless it is returned to Cisco for reimaging. Wipe should only be used on a cluster node after that node has been flagged in the Admin UI as permanently removed.